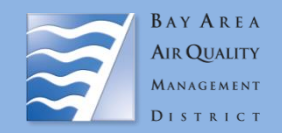

## Instructions

Complete all contact and project information below. Submit this form along with a printout of the Stationary Source Risk and Hazards Screening Report (instructions below) using the <u>Permitted Stationary Source Risk and Hazards GIS map</u>. Submit request and questions to Areana Flores at <u>aflores@baaqmd.gov</u>. If the project involves a sensitive land use, please submit this form through <u>Public Records</u>.

## Information

| Contact Name | Project Name                                                |
|--------------|-------------------------------------------------------------|
| Affiliation  | Address                                                     |
| Phone        | City                                                        |
| Email        | County                                                      |
| Date         | Type (residential, commercial, mixed use, industrial, etc.) |

Fill in requested data parameters and additional comments below:

## **Process for retrieving screening report:**

- 1. Go to <u>GIS map</u>
- 2. Click on the "screening" widget (top left)
- 3. Click on "draw"
- 4. Select draw mode
- 5. Draw parcel of interest
- 6. Click "report"
- 7. Download CSV and print pdf